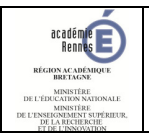

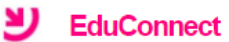

## **Compte EDUCONNECT – Confirmer email**

En cas d'oubli ou de perte de l'identifiant ou du mot de passe de votre compte Educonnect, il vous est possible de récupérer l'identifiant ou de réinitialiser le mot de passe de votre compte Educonnect à partir d'une adresse mail de contact. Il faut préalablement que votre adresse mail de contact ait été associée à votre compte Educonnect et ait été préalablement confirmée.

Si vous avez renseigné votre adresse mail de contact sur la fiche de renseignement de votre enfant, et que l'établissement scolaire l'a reportée dans le système d'information, celle-ci est associée à votre compte Educonnect mais n'est, par défaut, pas confirmée.

La confirmation d'adresse mail permet de s'assurer que votre adresse mail est valide.

## Comment vérifier si votre adresse mail associée à votre compte Educonnect a été confirmée ?

#### Pré-requis

- Avoir un compte EDUCONNECT activé (voir procédure de 1<sup>ère</sup> connexion)

#### Mode opératoire

- Se rendre sur TOUTATICE (<u>https://www.toutatice.fr</u>), cliquer sur puis cliquer sur **DEDUCONNECT**, s'authentifier par FranceConnect ou avec l'identifiant et le mot de passe de votre compte EDUCONNECT, puis cliquer sur **Securit** Securité Services

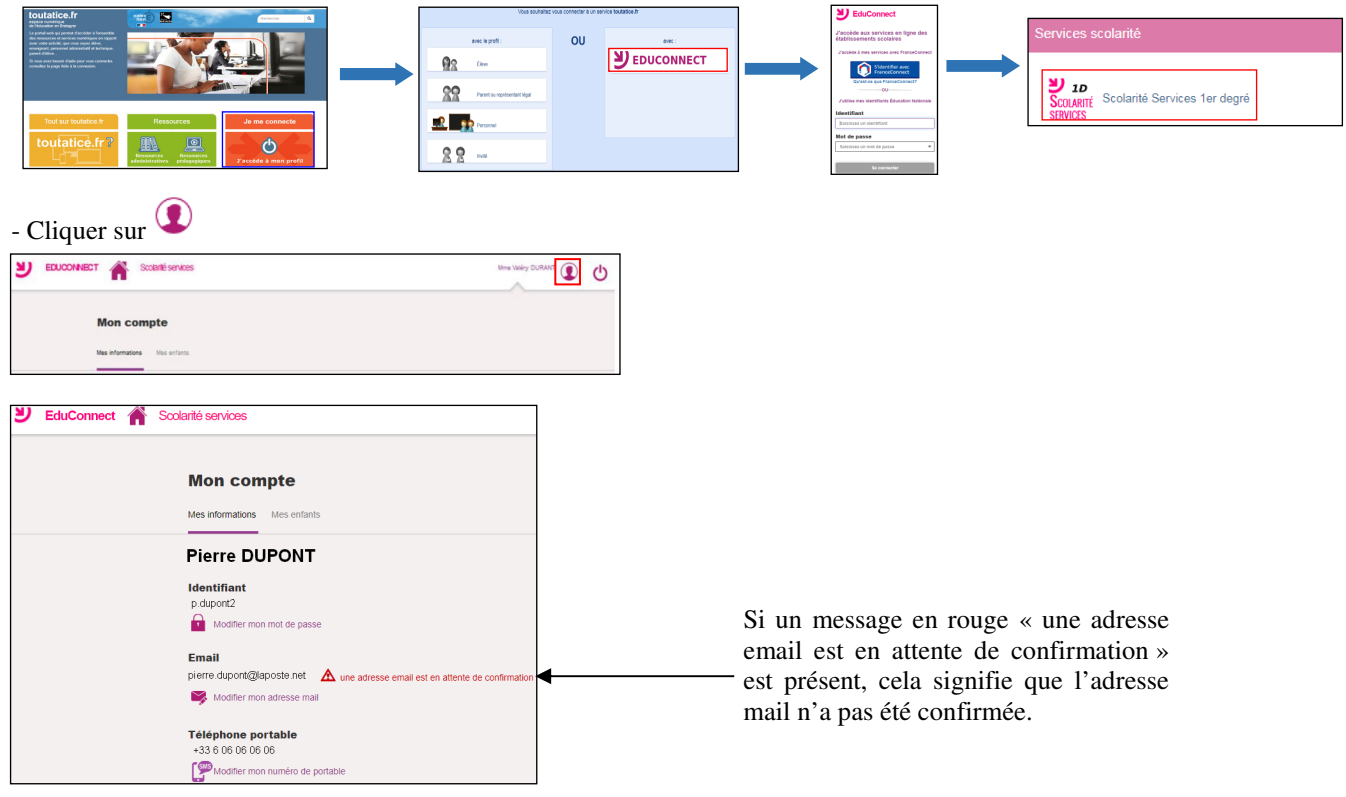

## Comment confirmer une adresse ?

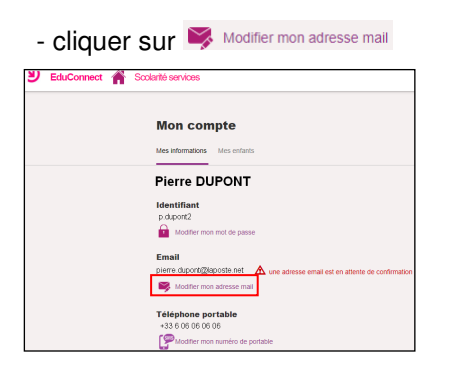

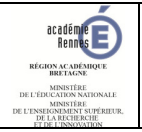

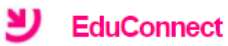

# - cliquer sur Renvoyer un email de validation

| Modifiez votre email                                |  |  |  |
|-----------------------------------------------------|--|--|--|
| Ma nouvelle adresse mail :pierre.dupont@laposte.net |  |  |  |
| Renvoyer un email de validation                     |  |  |  |
| Email                                               |  |  |  |
|                                                     |  |  |  |
| Confirmez votre email                               |  |  |  |
| Annuler Valider                                     |  |  |  |

### - consulter vos mails puis cliquer sur le lien de validation pour confirmer votre adresse mail

| sonjour,                                                                                                    |   |                                          |
|----------------------------------------------------------------------------------------------------|---|------------------------------------------|
| Veus avez demandé une mise à jour de votre adresse mail pour accéder aux services en ligne de l'éducation nationale avec l'identifiant p.duppn/2   |   | Cliquer sur le lien présent dans le mail |
| Afin de valider votre nouvelle adresse mail, cliquez sur le lien ci-dessous et connectez-vous avec votre identifiant et votre mot de passe :       |   | chquei sur le nen present dans le man    |
| https://moncompte.educannect.education.gouv.fr/educt-self-service/                                                                                 |   | pour confirmer votre edresse meil        |
| En cas de problème, vous trouverez toutes les informations nécessaires à cette adresse : https://educonnect.aducation.gouv.frieduct.adde/contacts/ |   | pour commer voire adresse man.           |
| Cordialement,                                                                                                    |   |                                          |
| L'administrateur des services en ligne                                                                                                    |   |                                          |
|                                                                                                    | - |                                          |

| - cliquer sur Valider                                                 |  |  |  |  |
|-----------------------------------------------------------------------|--|--|--|--|
| Mise à jour de l'adresse<br>mail                                      |  |  |  |  |
| Confirmez la mise à jour de votre adresse mail.<br><b>identifiant</b> |  |  |  |  |
| p.dupont2                                                             |  |  |  |  |
| ancienne adresse mail                                                 |  |  |  |  |
| pierre.dupont@laposte.net                                             |  |  |  |  |
| nouvelle adresse mail                                                 |  |  |  |  |
| pierre.dupont@gmail.com                                               |  |  |  |  |
| Annuler Valider                                                       |  |  |  |  |

Un message vous indique que votre adresse mail a été mise à jour.

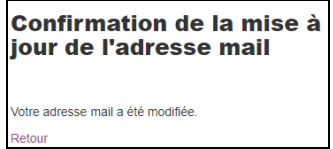

Le message en rouge « une adresse email est en attente de confirmation » n'est plus présent en face de de votre adresse mail. L'adresse mail a été confirmée.

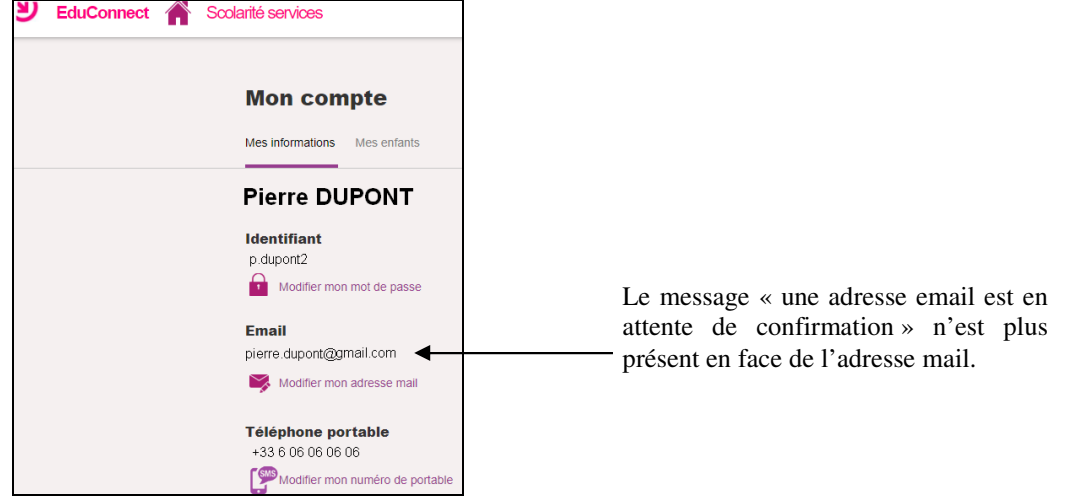